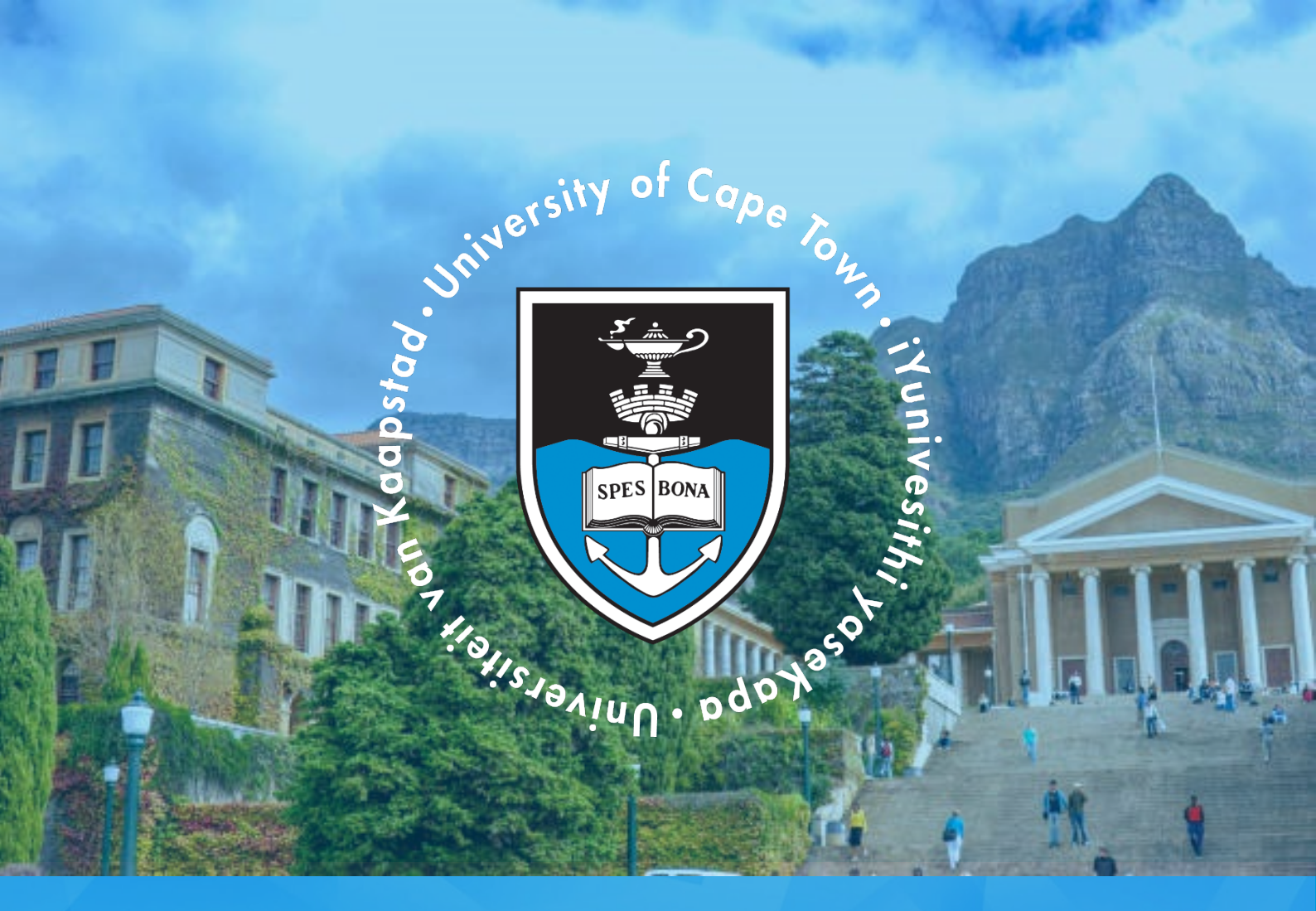

# UCT REGISTRATION STUDENT GUIDE

# FACULTY OF HEALTH SCIENCES POSTGADUATE Pre-populated Shopping Cart

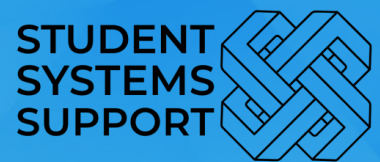

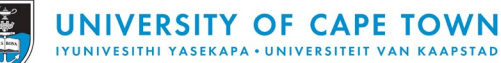

#### INTRODUCTION

#### Welcome to the registration process!

To become a registered student at the University of Cape Town, please meticulously follow all the steps outlined in this Registration Activity Guide. Completing these steps is crucial for your successful registration.

This guide covers the Pre-Populated Shopping Cart (PPSC) registration process for FHS PG studies.

The registration method relevant to you will be indicated by the Health Sciences Faculty Office. Ensure that you follow the appropriate registration method and complete all the required steps.

Upon completing all the steps, you will be able to generate a proof of registration.

If you encounter any difficulties accessing or navigating the PeopleSoft student page, or any other part of the registration process, please contact the SSS Student Support Helpdesk: Email: <u>sss-helpdesk@uct.ac.za</u> Phone: +27 (0)21 650 5227

#### **STEPS OVERVIEW**

| START | ACCESS "REGISTRATION ACTIVITY GUIDE" |
|-------|--------------------------------------|
| 1     | INTRODUCTION                         |
| 2     | DECLARATION                          |
| 3     | ADDITIONAL INFORMATION               |
| 4     | PERSONAL DETAILS                     |
| 5     | BIOGRAPHICAL DETAILS                 |
| 6     | CONTACT DETAILS                      |
| 7     | ADDRESSES                            |
| 8     | EMERGENCY CONTACTS                   |
| 9     | COMMUNICATION PREFERENCES            |
| 10    | PERSONAL & DEMOGRAPHIC INFO          |
| 11    | HOLDS                                |
| 12    | MY COURSES                           |
| 13    | VIEW MY CLASSES                      |
| 14    | COMPLETE                             |
| END   | PROOF OF REGISTRATION                |

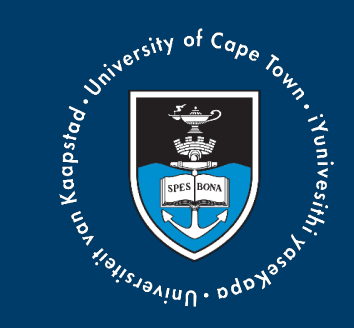

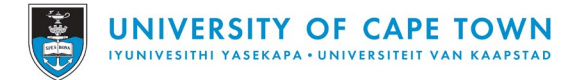

## Sign into PeopleSoft

Use the following link to access the PeopleSoft Student site: <u>https://studentsonline.uct.ac.za/</u>

If you require assistance with resetting/updating your password, please contact the ICTS Help-desk or follow the link:

Email: icts-helpdesk@uct.ac.za Phone: +27 (0)21 650 4500 Link: https://password.uct.ac.za/

|   | <ol> <li>Protect Your Password. Do not divulge your password to anyone. Do not leave a PC<br/>unattended if you are logged in You and only you will bear the consequences if there is<br/>damage or loss axising from abuse of your User ID and Password.</li> <li>Special pricing on laptops. Read more</li> </ol> |  |
|---|----------------------------------------------------------------------------------------------------|--|
|   | Before your first login, manage your password: https://password.uct.ac.za<br>Postgraduate enquites: admissions-op@uct.ac.za<br>Undergraduate enquites: admissions-og@uct.ac.za<br>Sudert support: sas-helpdek@uct.ac.za                                                                                             |  |
| U | iser ID                                                                                                    |  |
| P | lassword                                                                                                    |  |
|   | Sign In                                                                                                    |  |
|   | Enable Screen Reader Mode     Ecropt Password 2                                                                                                    |  |

#### Access Activity Guide

#### On the Student Home Page, click on the Tasks tile

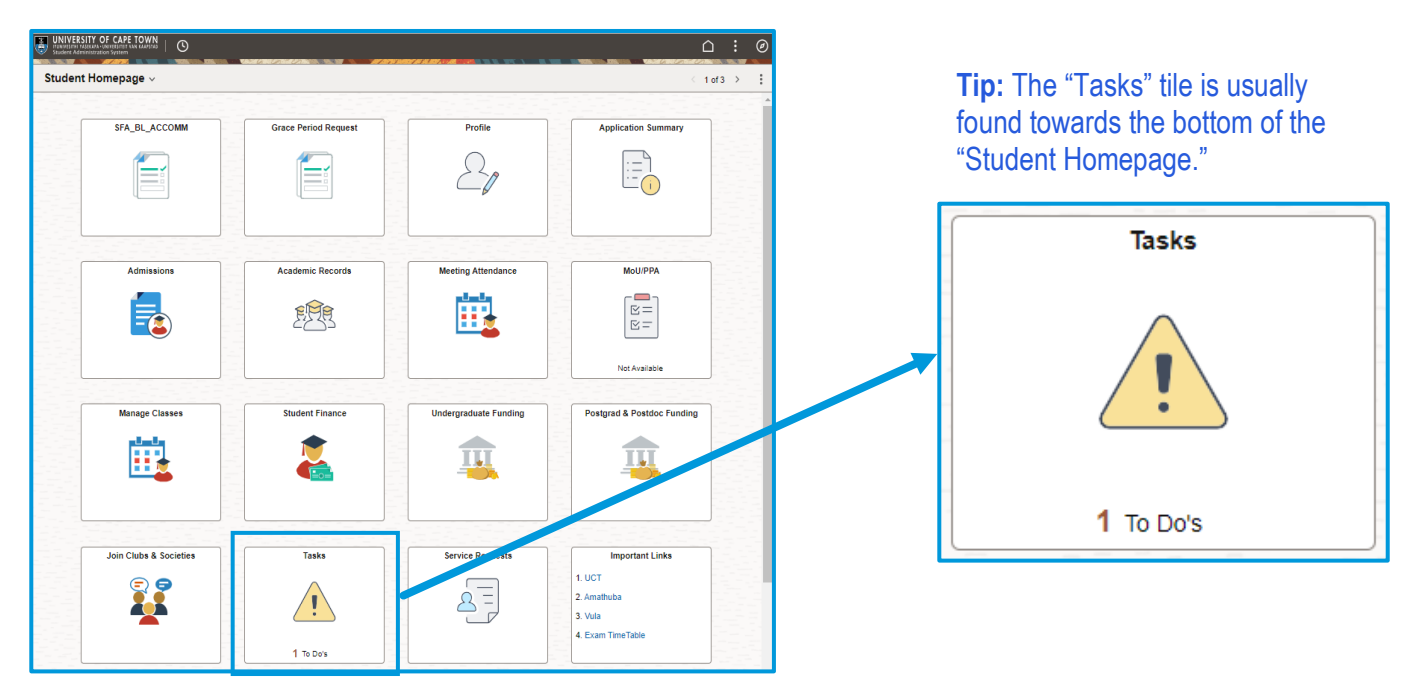

On the Tasks page To Do List, click on University of Cape Town Registration to open the Registration Activity Guide.

| $\leftarrow \mid 0$ | 9                |   |                                      | 107 Martin 1400 147 147 149 1490 (11) 100 |          | ۵     | : | Ø |
|---------------------|------------------|---|--------------------------------------|-------------------------------------------|----------|-------|---|---|
| Tasks               |                  |   |                                      |                                           |          |       |   |   |
| 📋 To Do             | List             | 1 | To Do List                           |                                           |          |       |   |   |
| ᡖ Comp              | leted Agreements | Ľ |                                      |                                           |          | 1 row |   |   |
|                     |                  |   |                                      |                                           |          | î↓    |   |   |
|                     |                  |   | Task                                 | Due Date                                  | Status   |       |   |   |
|                     |                  |   | University of Cape Town Registration |                                           | Assigned | >     |   |   |

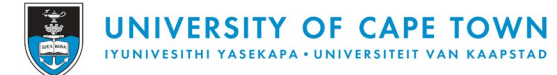

#### UCT REGISTRATION: FHS PG Students

#### **ACTIVITY GUIDE**

The Registration Activity Guide consists of fourteen (14) sequential steps that must be completed to finalize your registration. Each step is essential and cannot be skipped.

To become a registered student at UCT, you must successfully complete all steps.

NOTE:

- The Introduction section provides important information about the structure and use of this activity guide. It also includes details on where to seek academic and technical assistance and provides a link to the UCT Student Responsibility Policy page.
- The **Privacy Statement** highlights crucial information regarding the use of personal information and UCT's compliance with POPIA (Protection of Personal Information Act).
- The **Declaration** contains essential statements regarding your registration at UCT. It also emphasizes that all correspondence between you and the university will be conducted via your UCT email account.

Additional information, when needed, is denoted with:

| 1 Int  | roduction               |
|--------|-------------------------|
| Vis    | ited                    |
| 2 De   | claration               |
| No     | t Started               |
| 3 Ad   | ditional Information    |
| No     | t Started               |
| 4 Pe   | rsonal Details          |
| No     | t Started               |
| 5 Bio  | ographic Details        |
| No     | t Started               |
| 6 Co   | ntact Details           |
| No     | t Started               |
| 7 Ad   | dresses                 |
| No     | t Started               |
| 8 Em   | nergency Contacts       |
| No     | t Started               |
| 9 Co   | mmunication Preferences |
| No     | t Started               |
| 10 Pe  | rsonal & Demographic    |
| Inf    | ormation                |
| No     | t Started               |
| 11 Ho  | Ids                     |
| No     | t Started               |
| 12 My  | Courses                 |
| No     | t Started               |
| 13 Vie | ew My Classes           |
| No     | t Started               |
| 14 Co  | mplete<br>t Started     |

# **STEP 1: Introduction**

Read the Introduction and click Next to continue.

| × Exit                                  | :                                                                                                    |
|-----------------------------------------|----------------------------------------------------------------------------------------------------|
| University of Cape Town Reg             | istration                                                                                                    |
|                                         | Academic Assistance Help Next >                                                                                                    |
| 1 Introduction<br>Visited               | Step 1 of 14: Introduction<br>Welcome to University of Cape Town Registration                                                                                                    |
| 2 Declaration<br>Not Started            | This registration task will allow you to:<br>• Verify or update personal information                                                                                                    |
| 3 Additional Information<br>Not Started | Verify address details     Indicate your communication preferences     Sign agreements                                                                                                    |
| 4 Personal Details<br>Not Started       | <ul> <li>Register for classes based on your active program of study</li> <li>Should you require assistance in any steps, please click on the "Help" button. For academic advice click on<br/>the "Academic Assistance" button.</li> </ul> |
| 5 Biographic Details<br>Not Started     | You may view your Fee Account and Proof of Registration via Peoplesoft Self-Service. Take note of your responsibilities by following the link to the UCT student responsibility policy here.                                              |

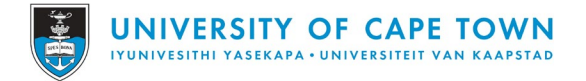

# STEP 2: Declaration

#### Read the Privacy Statement and Declaration information and click Accept and Next to continue

| X Exit                                  | :                                                                                                    |  |  |  |  |  |
|-----------------------------------------|----------------------------------------------------------------------------------------------------|--|--|--|--|--|
| University of Cape Town Regi            | istration                                                                                                    |  |  |  |  |  |
|                                         | Academic Assistance Help Kext >                                                                                                    |  |  |  |  |  |
| 1 Introduction<br>Visited               | Step 2 of 14: Declaration         Accept           PRIVACY STATEMENT FOR REGISTRATION AT UCT         Accept                                                                                                    |  |  |  |  |  |
| 2 Declaration<br>Complete               | When you register as a student at UCT we collect and generate the following information for the purposes of concluding a student contract with you, performing in terms of this student contract, continuing our relationship with you as a UCT alumni and to fulfil our regulatory compliance obligations: |  |  |  |  |  |
| 3 Additional Information<br>Not Started | Personal information in your UC Lapplication and registration forms;     Your image and fingerprints; and     Your qualifications                                                                                                    |  |  |  |  |  |
| 4 Personal Details<br>Not Started       | • rour quantications. UCT shares this information with external organisations such as the National Student Financial Aid Scheme (NSFAS), the National learner record data base and other returns as required by the Department of Higher Education.                                                         |  |  |  |  |  |
| 5 Biographic Details<br>Not Started     | As a public body, UCT also places records of qualifications we award in the public domain.<br>If you would like to read more about how we process your personal information, the UCT Student Privacy Notice and UCT Alumni Privacy Notice are available here.                                               |  |  |  |  |  |

#### Tip: Once you "Accept" the Declaration, you can print this page for safe keeping.

| DECLARATION                                                                                                    |
|----------------------------------------------------------------------------------------------------|
| Without prejudice to the terms of my application for admission, I make the following declarations:                                                                                                    |
| 1. I will abide by the University's rules.                                                                                                    |
| 2. I accept, agree and understand that all communication between UCT and a student is via the UCT email account. Similarly, my email<br>communication with UCT will be from my UCT email account for as long as I am a registered UCT student. (See Student Responsibilities in step 1<br>for detail.) |
| 3. I hold myself responsible for:                                                                                                    |
| 3.1. the payment of all fees and charges due and payable by me to UCT each year.                                                                                                    |
| 3.2. any arrears and interest on arrears as defined in this year's fee booklet. and                                                                                                    |
| 3.3. any costs of recovery, including attorney-and-client scale fees and/or collection commission.                                                                                                    |
| 4. If I do not inform the Registrar in writing of withdrawal from studies or a course by the prescribed date(s) I will be liable for full fees even if I do not make use of UCT facilities.                                                                                                    |
| 5. UCT does not accept any responsibility for incorrect information or banking details I provided on PeopleSoft and the onus is on me to ensure that the information and data is up to date, complete and accurate.                                                                                    |
| 6. I accept, agree and understand that: UCT may keep and process data and documents in electronic format.                                                                                                    |
| 7. I declare that if I had previously been enrolled at another institution, I have disclosed this. I note that if I have not declared my previous<br>enrolment(s) elsewhere when applying, my registration may be terminated and/or disciplinary action may be taken against me.                       |
| 8. I have not been expelled, rusticated, or excluded from any other University.                                                                                                    |
| 9. I accept that concurrent registration in another programme at UCT or any other institution is not allowed without Senate permission and failure to declare concurrent registration may results in de-registration.                                                                                  |
| 10. I waive all claims against UCT for: any damage or loss suffered while I am, or as a consequence of my being, a UCT student and/or arising out of loss or destruction of, or damage to, any property belonging to me or any other person.                                                           |
| 11. If I am a minor, I have the consent of my parent(s)/guardian to sign this form.                                                                                                    |
| 12. The information given on this form is complete and accurate.                                                                                                    |
| Agreement Date 12/12/2023                                                                                                    |
| Printable Page                                                                                                    |

The Declaration specifies that any communication between UCT and a student must take place through the UCT email account. Likewise, all email correspondence initiated by a student with UCT should originate from their UCT email account.

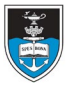

# **STEP 3: Additional Information**

**NOTE**: Depending on the student's cohort, relevant questions in Step 3 (Additional Information) will be visible for completion. Provide answers to these questions, save your responses, and then click "Next" to proceed.

Additional information is required in this step. Complete the questions, Save Answers, and click Next to continue.

| X Exit                                     |                                                                                                    | :      |                                                   |
|--------------------------------------------|----------------------------------------------------------------------------------------------------|--------|---------------------------------------------------|
| University of Cape Town Regi               | stration                                                                                                    |        |                                                   |
|                                            | Academic Assistance Help C Prev                                                                                                    | vious  | Note: Once you answered                           |
| 1 Introduction<br>Visited                  | Step 3 of 14: Additional Information Save Answer all the question below truthfully.                                                                                                    | ers    | all questions, click Save                         |
| 2 Declaration<br>Complete                  | <ol> <li>Have you received NSFAS funding at another institution? NOTE: if you are NSFAS funded, prior studies will affect your funding ye<br/>remaining to enable completion of the UCT qualification.</li> </ol> | ars    | Answers and follow the prompts to continue.       |
| 3 Additional Information                   | Yes<br>No                                                                                                    | Ansi   | wers cannot he channed once the name is saved     |
| 4 Personal Details<br>Not Started          | Yes                                                                                                    | Select | Ok to save or Cancel to review the answers again. |
| 5 Biographic Details<br>Not Started        | Expected Graduation Year                                                                                                    |        | OK Cancel                                         |
| 6 Contact Details<br>Not Started           | Yes                                                                                                    |        |                                                   |
| Addresses<br>Not Started                   | Laprop By clicking NO: You confirm that you are not interested in purchasing a laptop. By clicking YES: You confirm that you are interested in purchasing                                                         |        | Completed Instructions ×                          |
| 8 Emergency Contacts<br>Not Started        | laptop. *4. Are you interested in receiving a laptop from UCT?                                                                                                    |        | Thunk Tou:                                        |
| 9 Communication Preferences<br>Not Started | Yes                                                                                                    |        |                                                   |

Postgraduate students who register for their Dissertation/Minor Dissertation/Thesis, need to undergo the MoU/PPA process before concluding the registration, which must be completed and submitted.

#### Once saved, click **Next** to continue to step 4.

| X Exit                               | :            |
|--------------------------------------|--------------|
| University of Cape Town Registration |              |
| Academic Assistance Help C Previo    | Next >       |
| Step 3 of 14: Additional Information | Save Answers |

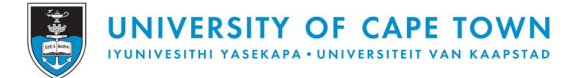

# STEP 4: Personal Details

Check your Personal Details, update if applicable, click Confirm and Next to continue.

| X Exit                               |                                                     |                                     |         |                                                                                                    |
|--------------------------------------|-----------------------------------------------------|-------------------------------------|---------|----------------------------------------------------------------------------------------------------|
| University of Cape Town Regi         | stration                                            |                                     |         |                                                                                                    |
|                                      |                                                     | Academic Assistance Help C Previous | Next >  | Personal Details ×                                                                                             |
| 1 Introduction<br>Visited            | Step 4 of 14: Personal Details                      |                                     | Confirm | Below is a list of your current names. Each name has a                                                         |
| 2 Declaration<br>Complete            | Date of Birth Gender                                |                                     |         | use. For example, a name with the type Primary would<br>be your legal name to be used under most               |
| 3 Additional Information<br>Complete | Identity Number                                     |                                     |         | former names that differs from your Senior Certificate<br>name, if one is recorded. Add a Preferred name which |
| 4 Personal Details<br>Complete       | +                                                   |                                     |         | To add, change, or delete a name, click the appropriate<br>link.                                               |
| 5 Biographic Details<br>Not Started  | Name         Type           Primary         Primary |                                     |         |                                                                                                    |

To add another "Name" item, click on the plus (+) icon.

To update/edit current "Name" details, click on the arrow (>) icon.

### STEP 5: Biographical Details

Check your Personal Details, update if applicable, click Confirm and Next to continue.

| X Exit                               |                                    |                    |        |                       |                         | :        |      |
|--------------------------------------|------------------------------------|--------------------|--------|-----------------------|-------------------------|----------|------|
| University of Cape Town Regi         | stration                           |                    |        |                       |                         |          |      |
|                                      |                                    |                    | Acad   | demic Assistance Help | Previous                | Next >   |      |
| 1 Introduction<br>Visited            | Step 5 of 14: Biographic Details 📵 |                    |        |                       |                         | Confirm  |      |
| 2 Declaration                        | > Demographic Details              |                    |        |                       |                         |          |      |
|                                      | Self Declared Race                 |                    |        |                       | >                       |          |      |
| 3 Additional Information<br>Complete | Citizenship Details                |                    | Cancel |                       | Edit Details            |          | Save |
| Personal Details                     | Country                            | Citizenship Status |        | *Self Declared Race   |                         | <u> </u> |      |
| Complete                             | South Africa                       | SA Citizen         |        |                       | African                 |          |      |
| 5 Biographic Details                 |                                    |                    |        |                       | Coloured<br>Indian      |          |      |
| Complete                             |                                    |                    |        |                       | No Information<br>White |          |      |

To update/edit current items under the "Demographic Details" option, click on the drop-down arrow (>) icon to open. Once open, click on the desired item's arrow (>) icon to make changes.

#### **STEP 6: Contact Details**

Check your Contact Details, update if applicable, click Confirm and Next to continue.

| × Exit                               |                               |                                           |                        |            | :       |
|--------------------------------------|-------------------------------|-------------------------------------------|------------------------|------------|---------|
| University of Cape Town Re           | egistration                   |                                           |                        |            |         |
|                                      |                               | Ac                                        | ademic Assistance Help | < Previous | Next >  |
| 1 Introduction<br>Visited            | Step 6 of 14: Contact         | t Details                                 |                        | [          | Confirm |
| 2 Declaration<br>Complete            | All communication between     | UCT and a student is via the UCT email ac | count.                 |            |         |
| 3 Additional Information<br>Complete | +                             |                                           |                        |            |         |
| 4 Personal Details<br>Complete       | Email<br>psoft.test@uct.ac.za | Type Personal                             | Preferred              | >          |         |
| 5 Biographic Details<br>Complete     | Phone 🔞                       |                                           |                        |            |         |
| 6 Contact Details<br>Complete        | +<br>Phone                    | Туре                                      | Preferred              |            |         |
| 7 Addresses<br>Not Started           | +27                           | SA Cellular                               | ~                      | >          |         |
| 8 Emergency Contacts<br>Not Started  | +27                           | Home (Phone)                              |                        | >          |         |

To edit/delete/update "Email" and "Phone" items, click on the arrow (>) icon next to the appropriate field.

To add "Email" and "Phone" items, click on the plus (+) icon under the appropriate field.

#### **Student Systems Support Documentation**

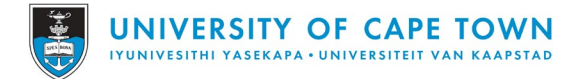

# STEP 7: Addresses

Check your Addresses, update if applicable, click Confirm and Next to continue.

| X Exit                               |                           | :                                                                     |                                      |
|--------------------------------------|---------------------------|-----------------------------------------------------------------------|--------------------------------------|
| University of Cape Town Reg          | gistration                |                                                                       |                                      |
|                                      |                           | Academic Assistance Help Academic Assistance Help Academic Assistance |                                      |
| 1 Introduction<br>Visited            | Step 7 of 14: Addresses 0 | Confirm                                                               |                                      |
| 2 Declaration<br>Complete            | Home(Street) Address      |                                                                       | To edit/delete/update                |
| 3 Additional Information<br>Complete | Address                   | From                                                                  | "Address" items, click               |
| 4 Personal Details<br>Complete       |                           | Current                                                               | on the arrow (>) icon<br>next to the |
| 5 Biographic Details<br>Complete     | Home(Postal) Address      |                                                                       | appropriate field.                   |
| 6 Contact Details<br>Complete        | +<br>Address              | From                                                                  | To add "Address"                     |
| 7 Addresses<br>Complete              |                           | Current                                                               | plus (+) icon under                  |
| 8 Emergency Contacts<br>Not Started  | Fee(Billing) Address      |                                                                       | the appropriate field.               |

# **STEP 8: Emergency Contacts**

Check your Emergency Contacts, update if applicable, click Confirm and Next to continue.

| X Exit                                       |                                 |
|----------------------------------------------|---------------------------------|
| University of Cape Town Registration         |                                 |
|                                              | Academic Assistance Help Kext > |
| 7 Addresses<br>Complete Step 8 of 14: I      | Emergency Contacts              |
| 8 Emergency Contacts<br>Complete Add Contact | ied                             |
|                                              | Contact Phone Preferred         |
|                                              | Ronelle +27                     |

In case no emergency contact details are captured, click on Add Contact

In case emergency contact details are captured, and you would like to add another, click on the plus (+) icon under the appropriate field.

To edit an emergency contact, click on the arrow (>) icon next to the appropriate field.

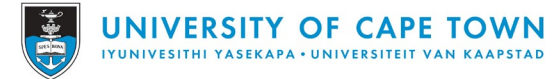

# STEP 9: Communication Preferences

Check your Communication Preference, update if applicable, click Save and Next to continue

| X Exit                                  |                                                                                                    |
|-----------------------------------------|----------------------------------------------------------------------------------------------------|
| University of Cape Town Reg             | istration                                                                                                    |
|                                         | Academic Assistance Help Academic Assistance Help                                                                                      |
| Complete                                | Step 9 of 14: Communication Preferences                                                                                                |
| 8 Emergency Contacts<br>Complete        | Save                                                                                                    |
| 9 Communication Preferences<br>Complete | Language English V Method E-Mail V                                                                                                    |
| Personal & Demographic                  | Communication Permissions                                                                                                    |
| Not Started                             | We cannot release your results to your parent/guardian or Fee Payer without your<br>permission. Please indicate your preference below. |
| 11 Holds                                | Parent Fee Payer                                                                                                    |
| Vot Started                             | Parent Yes V Fee Payer Yes V                                                                                                    |
| 12 My Courses                           | Email Email Address Address                                                                                                    |

To edit/update "Communication Preferences" items, click on the drop-down arrow next to the appropriate field.

# STEP 10: Personal & Demographic Information

Read the Personal & Demographics Information, click Confirm and Next to continue.

| X Exit                                  |                                                                                                    |  |  |  |  |
|-----------------------------------------|----------------------------------------------------------------------------------------------------|--|--|--|--|
| University of Cape Town Re              | gistration                                                                                                    |  |  |  |  |
|                                         | Academic Assistance     Help     Kervious     Next >                                                                                                    |  |  |  |  |
| Complete                                | Step 10 of 14: Personal & Demographic Information     Confirm                                                                                                    |  |  |  |  |
| 8 Emergency Contacts                    | Personal, Demographic and Fee Payer information                                                                                                    |  |  |  |  |
|                                         | Confirm that your information is correct                                                                                                    |  |  |  |  |
| 9 Communication Preferences<br>Complete | <ol> <li>I have checked and updated my personal information and confirm that it is correct. Where I could not update a field<br/>with outdated personal information, I undertake to report this to the Faculty Office to be updated. I accept that if I do<br/>not do this I am in breach of rule G9.</li> </ol> |  |  |  |  |
| Personal & Demographic                  | 2. I have checked the fee payer address on system and confirm that it is correct. Where it was not correct, I have updated it.                                                                                                    |  |  |  |  |
| Complete                                | Agreement Date 12/12/2023                                                                                                    |  |  |  |  |

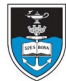

### STEP 11: Holds

A "hold" or "Service Indicator" is placed on a student's record in cases where specific items need to be resolved by you (the student) prior to selecting your courses for registration. As an example, this could include "Holds" on outstanding fee payments to be made.

These "Holds" must be resolved first, before you can enter Step 12 to select your courses.

Check your Holds, resolve items if applicable, click Confirm and Next to continue.

#### WITH HOLDS

| X Exit                                            |                        |                                                                                                    | :       |                             |
|---------------------------------------------------|------------------------|----------------------------------------------------------------------------------------------------|---------|-----------------------------|
| University of Cape Town Reg                       | istration              |                                                                                                    |         |                             |
|                                                   |                        | Academic Assistance Help Academic Assistance Next                                                                                                    | >       |                             |
| Complete                                          |                        |                                                                                                    |         |                             |
| 8 Emergency Contacts<br>Complete                  | Step 11 of 14: Holds   | Confii<br>2 rov                                                                                                    | m<br>vs |                             |
| 9 Communication Preferences<br>Complete           | <b>T</b>               | <u>11</u>                                                                                                    |         |                             |
| Personal & Demographic<br>Information<br>Complete | No Enrollment Activiti | es Int Acad Prog Office                                                                                                    |         |                             |
| Holds<br>Complete                                 | Outstanding Fee Deb    | Fees Office                                                                                                    |         |                             |
|                                                   |                        |                                                                                                    |         | $\searrow$                  |
| To resolve holds                                  | s, click on            | Hold Details                                                                                                    | ×       | Service Requests            |
| the arrow (>) icc                                 | on next to             | No Enrollment Activities                                                                                                    |         | Aluppile Yulu               |
| the appropriate                                   | field, read            | Reason International Student                                                                                                    |         | My Service Requests         |
| the instructions                                  | and                    | If you are issued a study offer, you are required to submit proof of your initial fee payment to<br>remove the fee hold and then register. Complete your submission through a Service Regues | +       | My Service Requests         |
| follow the prom                                   | ots. Once              | once you receive an offer.                                                                                                    |         | Request Number Request Type |
| resolved, and ho                                  | olds have              |                                                                                                    |         |                             |
| been lifted, click                                | on                     | Complete                                                                                                    |         | Create New Request          |
| Confirm and Ne                                    | ext to                 | · · · · · · · · · · · · · · · · · ·                                                                                                    |         |                             |
| continuo                                          |                        | Hold Details                                                                                                    | ×       |                             |
| continue.                                         |                        | Outstanding Fee Debt                                                                                                    |         |                             |
|                                                   |                        | Reason Outstanding Fee Debt                                                                                                    |         |                             |
|                                                   |                        | Your Fee account is in debt in excess of R1,000. Payment (or evidence thereof) should be                                                                                                    |         |                             |

#### WITHOUT HOLDS

If no holds are present, click Confirm and Next to continue.

| X Exit                                |                               |                                                  |            | :       |
|---------------------------------------|-------------------------------|--------------------------------------------------|------------|---------|
| University of Cape Town Re            | gistration                    |                                                  |            |         |
|                                       |                               | Academic Assistance Help                         | < Previous | Next >  |
| Complete                              | •                             |                                                  |            |         |
| 8 Emergency Contacts                  | Step 11 of 14: Holds          |                                                  | L          | Confirm |
|                                       | T                             |                                                  | 1 row      |         |
|                                       | Hold                          |                                                  | Department |         |
| Personal & Demographic<br>Information | There are no holds preventing | g you from enrolling. Press confirm to continue. |            |         |
| Complete                              |                               |                                                  |            |         |
| 11 Holds<br>Complete                  |                               |                                                  |            |         |

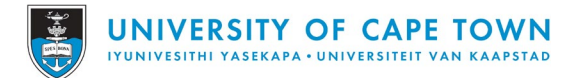

# STEP 12: My Courses

Click on Step 12. A pop-up message appears to notify you of the programme/plan you are active on to register for, and which prompt to click on to start selecting your courses. Click OK.

|                              | × Exit                    |                                                                                                    |
|------------------------------|---------------------------|----------------------------------------------------------------------------------------------------|
|                              | University of C           | ape Town Registration                                                                                                    |
| X Exit                       |                           | Academic Assistance Help                                                                                                    |
| University of Cape Town Re   | 1 Introduction<br>Visited | A Program Enrollment                                                                                                    |
|                              | 2 Declaration<br>Complete | Add My Courses                                                                                                    |
|                              | 3 Additional Yo           | Shopping Cart<br>ou are active and ready to enrol for the following programme/plan: Bachelor of Business Science (CB004) /Finance (CB004FTX05) |
| 11 Holds<br>Complete         | 4 Personal :<br>Complete  | To start selecting your courses, please click on the "Add My Courses" button                                                                   |
|                              | - Piographic Dr           |                                                                                                    |
| 12 My Courses<br>In Progress |                           |                                                                                                    |
|                              |                           | Shopping Cart                                                                                                    |
|                              | You a                     | are active and ready to enrol for the following programme/plan: MPublic<br>Health (MM012) /Community Eye Health (MM012CHM03)                   |
|                              | To sta                    | art selecting your courses, please click on the "Add My Courses" button                                                                        |
|                              |                           | ОК                                                                                                    |

If at this point you want to change your programme, you will need to follow the Change of Curriculum (ACA09) process. As soon as your Change of Curriculum request has been actioned, you can finalise your Registration Process by continuing with Step 12.

The Your Shopping Cart screen opens with all courses you need to register for listed.

|         | l            | University o  | f Cape Town I                        | Registra     | tion                                 |      |              |         |                                | :                     |
|---------|--------------|---------------|--------------------------------------|--------------|--------------------------------------|------|--------------|---------|--------------------------------|-----------------------|
|         |              |               |                                      |              |                                      |      | Academic Ass | istance | Help                           | Previous              |
| Your Si | hopping Car  | t             |                                      |              |                                      |      |              |         |                                | Select All            |
| Select  | Availability | Class         | Description                          | Session      | Days and<br>Times                    | Roor | n Instructor | Units   | Seats                          | Preferences           |
| ۲       | Open         | Thesis - 5125 | PPH 7055W<br>Public Health<br>thesis | Full<br>Year | More meeting<br>details<br>available |      |              | 360.00  | Open<br>Seats<br>100 of<br>100 | Change<br>Preferences |

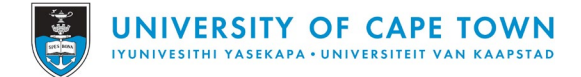

To finalise registration, click on the Select All button and click Enroll.

|         |              | Univers       | ity of Cape Town                  | Registr      | ation                          |      |            |           |                                | :                     |
|---------|--------------|---------------|-----------------------------------|--------------|--------------------------------|------|------------|-----------|--------------------------------|-----------------------|
|         |              |               |                                   |              |                                |      | Academic A | ssistance | Help                           | < Previous            |
| Your Si | hopping Car  | rt            |                                   |              |                                |      |            |           | Select                         | All Enroll            |
| Select  | Availability | Class         | Description                       | Session      | Days and Times                 | Room | Instructor | Units     | Seats                          | Preferences           |
|         | Open         | Thesis - 5125 | PPH 7055W Public<br>Health thesis | Full<br>Year | More meeting details available |      |            | 360.00    | Open<br>Seats<br>100 of<br>100 | Change<br>Preferences |

Should you not choose the courses for which you have approval to register, a warning pop-up message will be displayed to prompt you to make the selection.

A Pop-up Message appears, click Yes to continue.

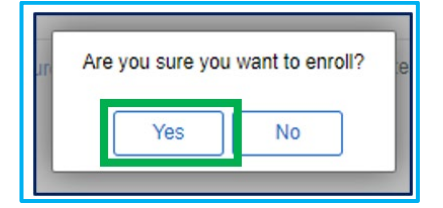

Upon clicking on the **Enroll** button, the list of courses you registered for will appear, with a positive or negative indicator. Click Next to view your schedule.

| × Exit            | University of Cape Town Registration                                         |      | : |
|-------------------|------------------------------------------------------------------------------|------|---|
|                   | Academic Assistance Help                                                     | Next | > |
| 2023<br>Doctoral  |                                                                              |      |   |
| <b>P</b> PP<br>Th | PH 7055W - Public Health thesis<br>is class has been added to your schedule. |      |   |

If for some reason, a courses could not be added to your schedule, please contact the faculty office to assist. After viewing your class enrolments, please remember to click next, and complete Steps 13 and 14 to finalise your registration.

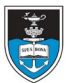

# STEP 13: View My Classes

#### The View My Classes page opens. View details and click Next to continue.

|                    | University of Ca        | ape Town Registratio | on                                   |                                  | :      |
|--------------------|-------------------------|----------------------|--------------------------------------|----------------------------------|--------|
|                    |                         |                      | Acad                                 | femic Assistance Help C Previous | Next > |
|                    |                         |                      |                                      |                                  |        |
|                    | By Class                |                      |                                      | By Date                          |        |
|                    | 🖾 Show E                | nrolled Classes      | Show Droppe                          | d Classes                        |        |
| PPH 7055W Public I | Health thesis           |                      |                                      |                                  |        |
| Status             | Units Grading Basis     | Grade Acade          | emic Program                         | Requirement Designation          |        |
| Enrolled           | 360.00 Graded           | PhD                  |                                      |                                  |        |
| Class              | Start/End Dates         | Days a               | ind Times                            | Room                             |        |
| Thesis - 5125      | 06/02/2023 - 19/02/2024 | Days: M<br>Times:    | Monday to Friday<br>8:00AM to 5:00PM | To be Announced                  | >      |
| Enrollment Dead    | lines                   |                      |                                      |                                  |        |

#### STEP 14: Complete

The **Complete** page **opens** (**final step** in the Registration Activity Guide). **Read** the **information** and click **Submit** to finalise your registration.

| X Exit                        | :                                                                                                    |
|-------------------------------|----------------------------------------------------------------------------------------------------|
| University of Cape Town Re    | gistration                                                                                                    |
|                               | Academic Assistance     Help                                                                                                    |
| 11 Holds<br>Complete          | Step 14 of 14: Complete Submit                                                                                                    |
| 12 My Courses<br>Complete     | Click on the Submit button to complete your UCT registration task.<br>Please note that as a registered student you are required to follow the policies, procedures, and |
| 13 View My Classes<br>Visited | guidelines of UCT. You are liable for fees.<br>You may view your Fee Account and Proof of Registration via Peoplesoft Self-Service. Take note of your                   |
| 14 Complete<br>In Progress    | Perspersionales by following the link to the oct actualit responsibility policy nere.                                                                                   |

Upon clicking **submit**, you will automatically be re-directed to the "Student Home" page. The "Tasks" tile will now show "No current tasks". This marks the end of your registration.

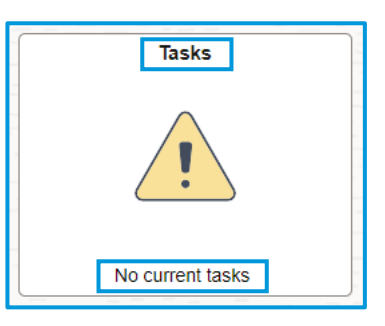

You are reminded again where you can view the UCT Student Responsibility Policy page.

END OF REGISTRATION PROCESS If you have successfully completed all steps, you are now registered for classes and can generate a proof of registration.

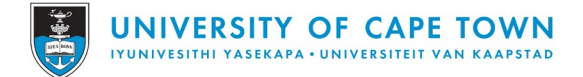

# Proof of Registration

Go to your Student Home page and click on the Academic Records tile.

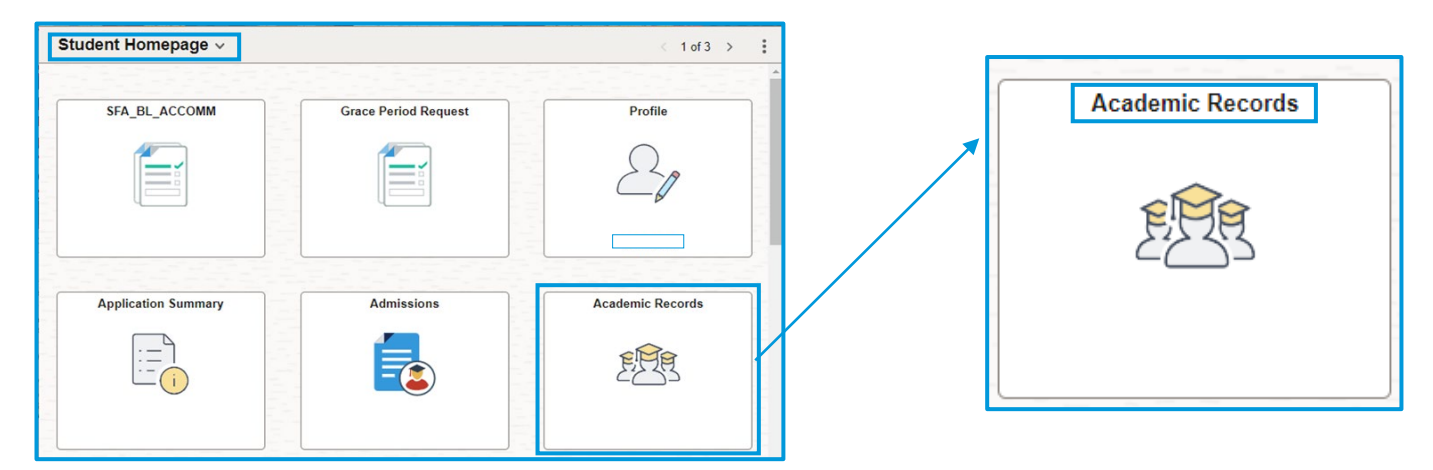

#### Click on the Proof of Registration tab on the left-hand side navigation

| ←   ⊙                           |                       |             |                                    |             |   | : | Ø |
|---------------------------------|-----------------------|-------------|------------------------------------|-------------|---|---|---|
| Proof of Registration           |                       |             |                                    |             |   |   |   |
| E Course History                | Proof of Registration |             |                                    |             |   |   |   |
| is View Grades                  | Term Selection        |             |                                    |             |   |   |   |
| View Academic Record            | Academic Information  | Select Term | 2024 🗸                             |             |   |   |   |
| Communication List              |                       | Career      | Undergraduate                      |             |   |   |   |
| 2. Progress Report              | -                     | Level       | Third Year                         |             |   |   |   |
|                                 | -                     | Program     | CB004 Bachelor of Business Science |             |   |   |   |
| Change of Curriculum            | Course ↑↓             |             | Description ↑↓                     |             |   |   |   |
| Proof of Registration           | ACC 2                 | 022H        | Management Accounting I            | Not Started |   |   |   |
| Request End of Year Results     | ACC 2                 | 023H        | Taxation I                         | Not Started | I |   |   |
| 👼 Mid Term Course Grade Average | ECO 2                 | 003F        | Microeconomics II                  | Not Started | I |   |   |
| Proof of Qualification          | CML 1                 | 004S        | Business Law I                     | Not Started | I |   |   |
|                                 | FTX 2                 | 024S        | Financial Management               | Not Started |   |   |   |
|                                 | EMAIL                 |             |                                    |             |   |   |   |
|                                 |                       |             |                                    |             |   |   |   |

Select term and click Email